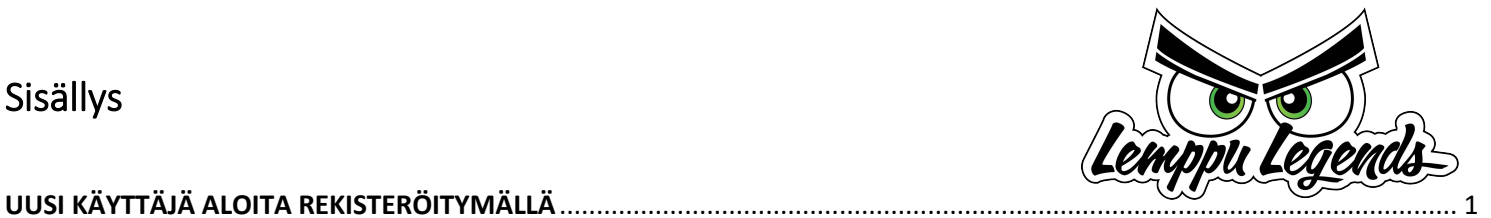

# PIKAOHJE SUOMISPORTIN KÄYTTÖÖN

Voidaksesi ilmoittautua tapahtumiin, ostaa jäsenyyksiä tai lisenssivakuutuksia sinun täytyy ensin rekisteröityä. Rekisteröinnin aikana vahvistetaan sekä sähköpostiosoite että kännykkänumerosi.

# UUSI KÄYTTÄJÄ ALOITA REKISTERÖITYMÄLLÄ

1. Mene sivulle www.suomisport.fi

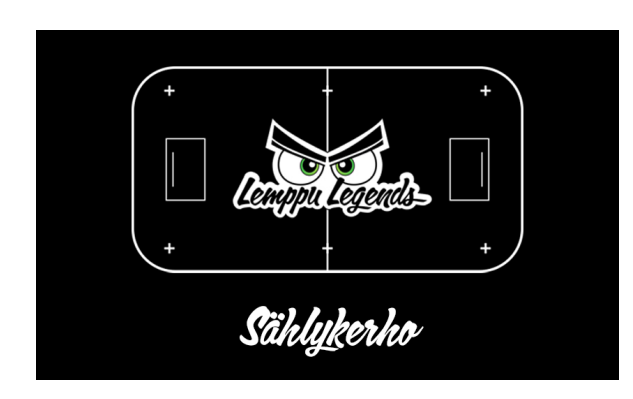

- 2. Paina sinisestä painikkeesta Sisään Suomisporttiin
- 3. Kirjoita seuraavaksi aukeavaan näkymän ruutuun joko sähköpostiosoitteesi tai kännykkänumerosi ja paina sinistä painiketta "Lähetä minulle kertakirjautumiskoodi".

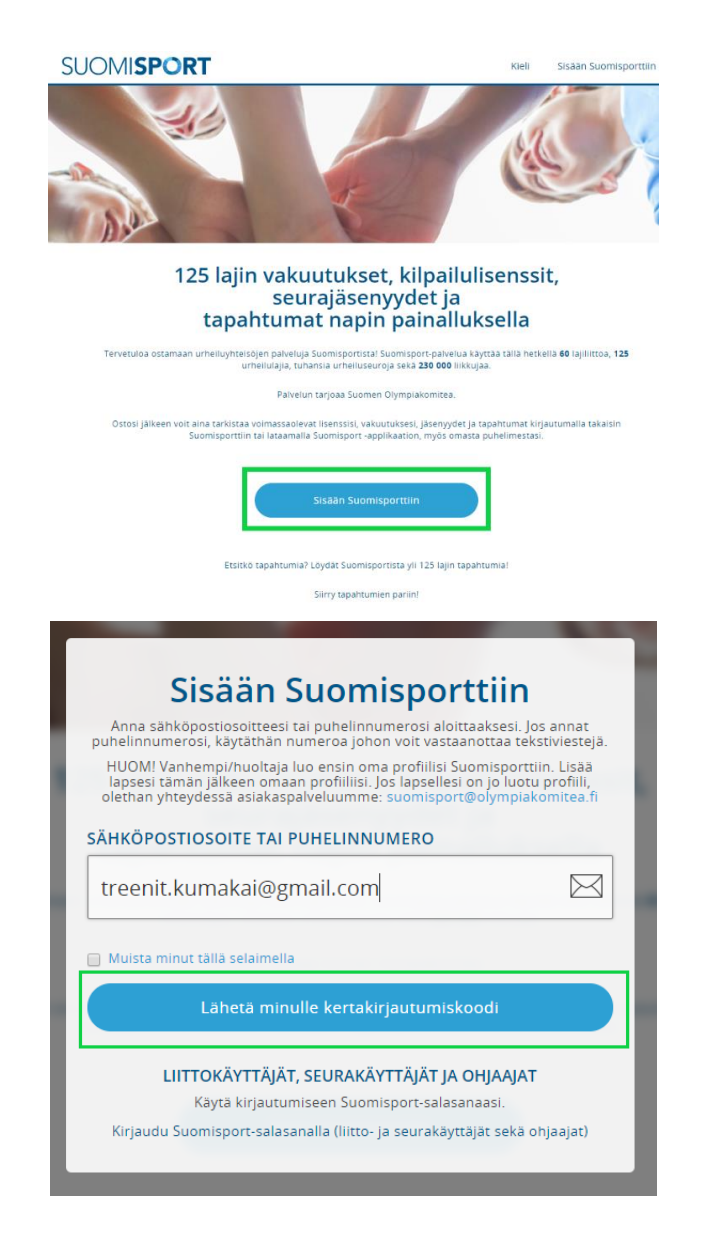

4. Jos käytit sähköpostiosoitetta, saat näkymään kuittauksen, että sinulle on lähetetty sähköpostiin vahvistuslinkki

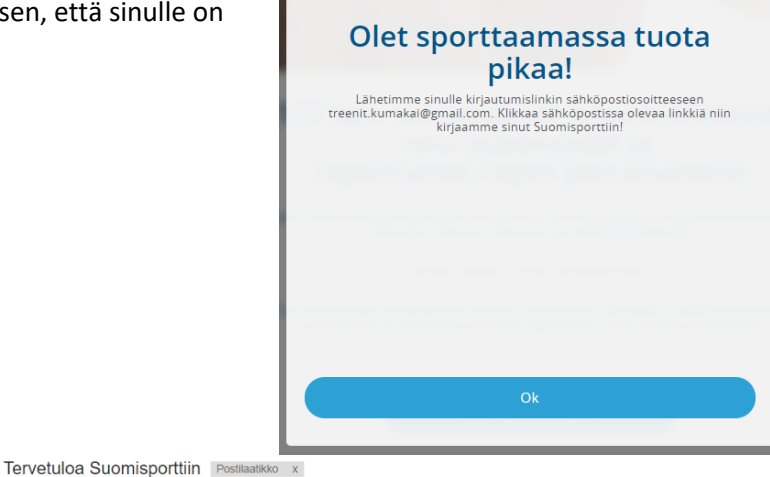

5. Sähköpostista löydät seuraavan näköisen viestin, jossa on sähköpostiosoitteen vahvistuslinkki.

> Huomaathan että viesti voi mennä automaattisesti mainosviesteihin. Linkki on voimassa vain 10 min.

6. Klikkaa sähköpostiisi tullutta linkkiä ja sinulle aukeaa ruutu, jossa voit antaa henkilötietosi

## HUOM!

## HUOLTAJA REKISTERÖITYY JÄRJESTELMÄÄN JA TÄMÄN JÄLKEEN ILMOITTAA ALAIKÄISEN **OSALLISTUJAN OMAN** REKISTERÖITYMISEN ALLE.

# ELI ALAIKÄISELLE EI TEHDÄ OMAA SUOMISPORT TILIÄ.

## 7. Ja paina sinistä Luo tili painiketta

-> minä 🖃

noreply@suomisport.fi

#### Hei, tervetuloa Suomisporttiin!

Näyttää siltä että sinulla ei vielä ole Suomisport-tiliä. Klikkaa allaolevaa linkkiä niin luomme sinulle tilin tuossa tuokiossal Tarvittaes https://www.suomisport.fi/api/v1/email/validate?validationCode=39c13c0e-42f1-42a6-a78f-f3df9b1bc0e9&emailAddress=treenit.ku Linkki toimii 10 minuutin aian. Terveisin, Suomisport-tiimi

### Melkein valmista! Antamaasi yhteystietoa ei löytynyt Suomisportista. Tämä tarkoittaa sitä että luodaan sinulle uusi ikioma tili.

Mutta minulla on jo Suomisport-tili Alaikäisen lapsen huoltaja: käytä omia tietojasi. Voit yhdistää lapsen tiliisi profiilissasi.

#### PREFERRED LANGUAGE

Puhelinnumero +358 ~

#### SÄHKÖPOSTIOSOITE

treenit.kumakai@gmail.com

 Tietojani saa käyttää kolmansien osapuolten markkinointitarkoituksiin. Luomalla tunnuksen hyväksyt Suomisportin käyttöehdot

Luo tili

8. Sinulle aukeaa vielä puhelinnumeron vahvistusruutu, kirjoita ruutuun tekstiviestinä tuleva neljänumeroinen koodi ja paina Vahvista numero painiketta

#### Vahvista puhelinnumero

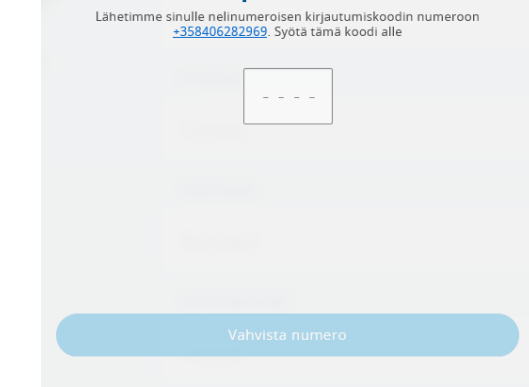

9. Seuraavaksi pääset sisälle Suomisport ohjelmaan

Sivun ylälaidassa näet Etusivu, Ostamaan ja Tapahtumat valikot

| SUOMISPORT                               | Etusivu Ostamaan Tapahtumat | Treenit |
|------------------------------------------|-----------------------------|---------|
|                                          |                             |         |
|                                          | PREFERRED LANGUAGE          |         |
| 0                                        | Suomi                       |         |
| Treenit Kumal<br>@kumis                  | ETUNIMI                     |         |
| Syntynyt 1.1.2000<br>Sportti-id 60253041 | ITreenit                    |         |
|                                          | SUKUNIMI                    |         |
|                                          | Kumakai                     |         |
|                                          | KUTSUMANIMI                 |         |
| Ising Octamaan Tanahi                    | umat                        | Treenit |

10. Etusivu kohdasta painamalla aukeaa oma yhteenvetosi. Näkymässä näet jatkossa jäsenyytesi vakuutuksesi, lisenssisi, tapahtumasi.

> Tässä näkymässä pääset lisäämään itsellesi lapsen tai lapsia

| SUOMISPORT <u>Etusivu</u> Ostamaan Tapahtumat Tre Psst Treenit Profiiliistasi puuttuu vielä muutamia tietoja ennen kuin se on täydellinen kuin Virénin askel. <u>Täydennä profiiliasi.</u>                |                                                                                    |  |  |  |
|----------------------------------------------------------------------------------------------------|------------------------------------------------------------------------------------|--|--|--|
|                                                                                                    |                                                                                    |  |  |  |
| Treenit Kumakai<br>@kumis<br>Syntynyt 1.1.2000<br>Seorttiud 60233041                                                                                                    | Ei mitään täällä                                                                   |  |  |  |
| Treenit.kumakal@gmail.com Varmennettu                                                                                                    | Hankkimasi lisenssit, vakuutukset ja<br>sinulle myönnetyt koriit näkyvät<br>tässä. |  |  |  |
| & <u>+358406282969</u> Varmennettu                                                                                                    | Osta lisenssi                                                                      |  |  |  |
| Muokkaa tietoja                                                                                                    |                                                                                    |  |  |  |
| Lisää lapsi                                                                                                    |                                                                                    |  |  |  |
| Ongelmia tiin kanssa?<br>Ota ongeimatiiantaissa ynteyttä ansisijaisesti omaan<br>lajiinittoosi. Teknisissä ongelmissa voit olla yhteydessä<br>Suomisportin yliapitoon <u>suomisport@olympiatomitea.fl</u> |                                                                                    |  |  |  |

# NYT REKISTERÖITYMISESI ON VALMIS JA VOIT ILMOITTAUTUA TAPAHTUMAN ITSESI TAI PERHEENJÄSENESI.

## TAPAHTUMAAN ILMOITTAUTUMINEN

 Klikkaa tapahtuman/ilmoittautumisen linkkiä seuran nettisivuilla, josta aukeaa tapahtuman sivu

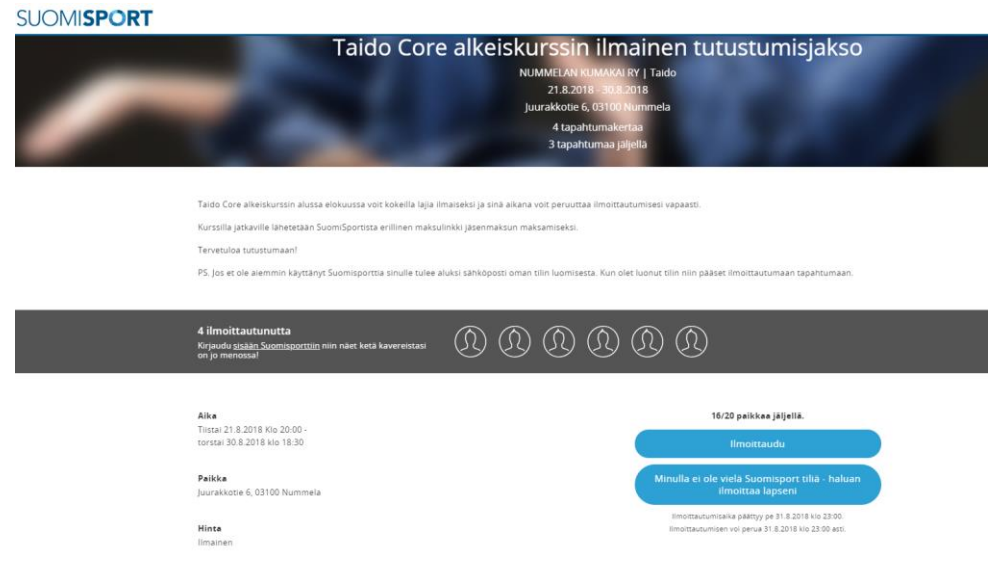

2. Paina Ilmoittaudu ja aukeaa jälleen Suomisportin kirjautumisnäkymä

Kirjoita jälleen joko kännykkänumerosi ja kännykkään tuleva kertakirjautumiskoodi

<section-header><text><text><text><text><text><text><text><text><text><text><text>

3. Valitse ilmoitatko itseäsi vaiko lastasi

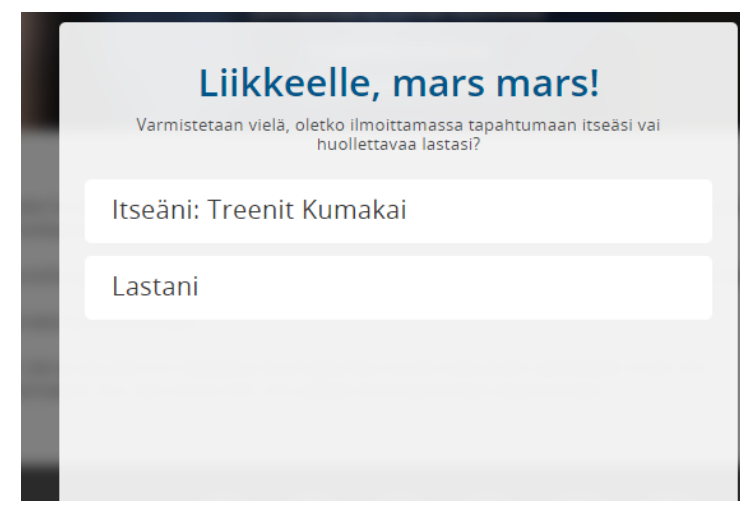

- 4. Saat vielä ilmoittautumisen yhteenvedon
- 5. Klikkaa eteenpäin, maksuttomassa tapahtumassa ilmoittautuminen on nyt tehty maksullisessa siirry vielä maksamaan
- 6. Nyt tapahtuma näkyy etusivullasi

| SUOMI <b>SPORT</b> Etusivu                                                                                                    | Ostamaan Tapahtumat                                                                |
|----------------------------------------------------------------------------------------------------|------------------------------------------------------------------------------------|
| Treenit Kumakai<br>@kumis<br>Syntynyt 1.1.2000<br>Sportti-id 60253041                                                                                                    | Ei mitään täällä                                                                   |
| reenit.kumakai@gmail.com Varmennettu                                                                                                    | Hankkimasi lisenssit, vakuutukset ja<br>sinulle myönnetyt kortit näkyvät<br>tässä. |
| +358406282969 Varmennettu                                                                                                    | Osta lisenssi                                                                      |
| Muokkaa tietoja                                                                                                    |                                                                                    |
| Lisää lapsi                                                                                                    |                                                                                    |
| Ongelmia tilin kanssa?<br>Ota ongelmatilanteissa yhteyttä ensisijaisesti<br>omaan lajiilitoosi. Teknisissä ongelmissa voit olla<br>yhteydessä Suomisportin ylläpitoon<br>suomisport@olympiakomitea.fi |                                                                                    |
| Tapahtumasi (1)                                                                                                    |                                                                                    |
| Juurakkotie 6, 03100 Nummela, 21.8.2018 -<br>30.8.2018, kio 20:00<br>Taido Core alkeiskurssin<br>ilmainen tutustumisjakso Näytä kuitti                                                                |                                                                                    |
| Katso tapahtumiesi tiedot                                                                                                    |                                                                                    |

Nyt sähköpostiin tulee vahvistus sählykerhoon ilmoittautumisesta ja maksun hyväksymisestä!

Lemppu Legends toivottaa kerholaisen tervetulleeksi!

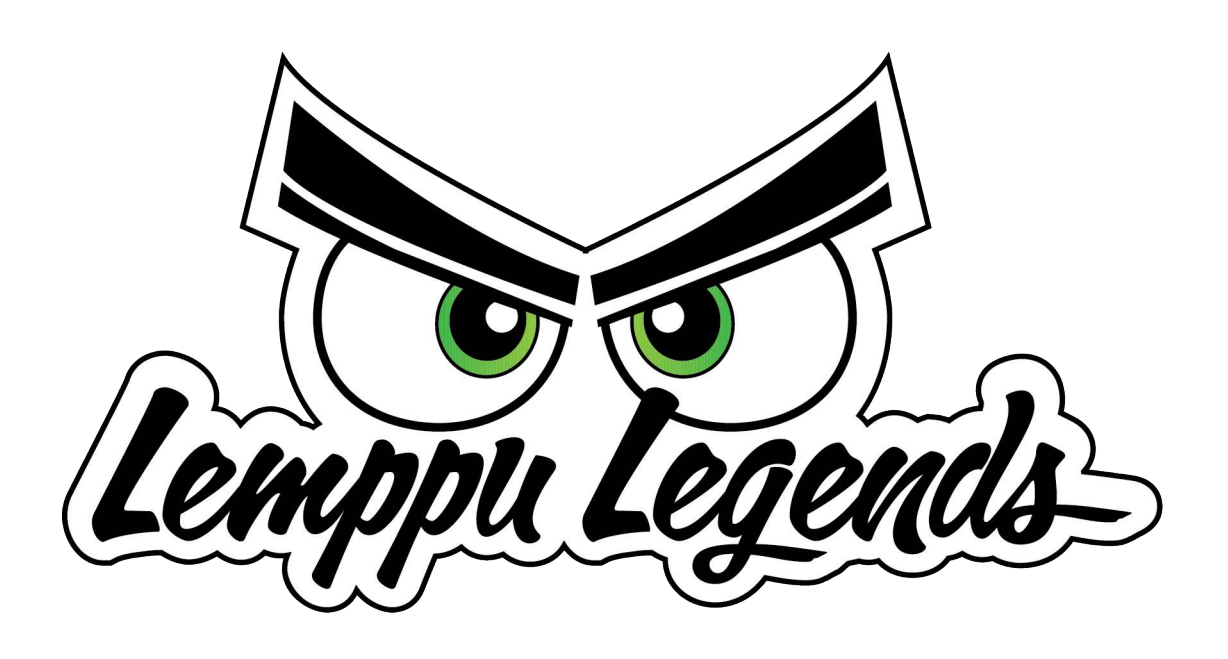